## Xerox D110 Printer Setup

- Go to Print Driver PropertiesSelect Printing Preferences

| 💩 D110 Copier-Printer PCL6                       | Properties                                             |  |
|--------------------------------------------------|--------------------------------------------------------|--|
| Security Device Setting<br>General Sharing Ports | gs Configuration Options<br>Advanced Color Management  |  |
| D110 Copier-Printer I                            | PCL6                                                   |  |
| Location:                                        |                                                        |  |
| Model: Xerox D110 Copier-Pr                      | rinter PCL6                                            |  |
| Color: No                                        | Paper available:                                       |  |
| Double-sided: Yes<br>Staple: Yes                 | Letter (8.5 x 11''), Plain<br>A3 (297 x 420 mm), Plain |  |
| Speed: 110 ppm                                   |                                                        |  |
| Maximum resolution: 600 dpi                      | ×                                                      |  |
| Printing Preferences Print Test Page             |                                                        |  |
|                                                  | OK Cancel Apply                                        |  |

• Select "Secure Print" under Job Type

| D110 Copier-Printer PCL6 Printing Preferences                          | ×             |
|------------------------------------------------------------------------|---------------|
| xero                                                                   | < 🔊°          |
| Paper/Dutput Special Pages Layout/Watermark Advanced                   |               |
| Job Type:<br>Secure Print                                              | ~             |
| Paper:<br>-Letter (8.5 x 11")<br>-White<br>-Type: Automatically Select | •             |
| Print Quality:                                                         |               |
| Output Destination:           Automatically Select                     | ~             |
| More Status                                                            | <b>A</b> pply |

- Select the three dots next to the "Secure Print" Option
- Enter in the Users Passcode and confirm Passcode again
- Select OK to close the window and OK again at the Preferences window

| Secure P                                                                                   | rint           |                             | × |
|--------------------------------------------------------------------------------------------|----------------|-----------------------------|---|
| 4                                                                                          | Passcode:      | (1-12 Digits)               |   |
| 4                                                                                          | Confirm Passco | <b>de:</b><br>(1-12 Digits) |   |
| Note: This job will be held at the printer until you enter this<br>passcode to release it. |                |                             |   |
| ?                                                                                          |                | OK Cancel                   |   |

• At the printer properties tab, select the Configuration Tab

| 💩 D110 Co        | pier-Printer PCL6      | Properties          | ? 🛿           |
|------------------|------------------------|---------------------|---------------|
| Security         | Device Settings        | Configuration       | Options       |
| General          | Sharing Ports          | Advanced Col        | or Management |
| 2                | D110 Copier-Printer P  | CL6                 |               |
| Location:        |                        |                     |               |
| <u>C</u> omment: |                        |                     |               |
| M <u>o</u> del:  | Xerox D110 Copier-Prin | nter PCL6           |               |
| Features         |                        |                     |               |
| Color: No        |                        | Paper available:    |               |
| Double-si        | ded: Yes               | Letter (8.5 x 11'') | ~             |
| Staple: N        | 0                      |                     |               |
| Speed: 1         | 10 ppm                 |                     |               |
| Maximum          | resolution: 600 dpi    |                     | ~             |
|                  | Printing P             | Preferences) Print  | Test Page     |
|                  |                        | OK Cancel           | Apply         |

• Select the "Bi-Directional Setup" option

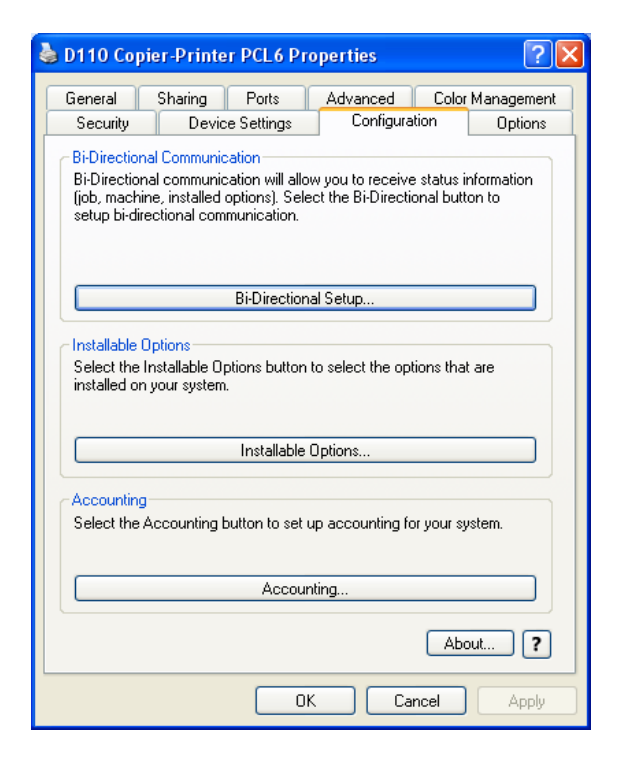

• Select the options below and select "OK"

| Bi-Di | irectional Communication 🛛 🛛 🔀                                             |
|-------|----------------------------------------------------------------------------|
| €     | Communication:<br>• Automatic (Recommended)<br>• Manual<br>• Off           |
|       | Device Name or TCP/IP Address:<br>xerox1b.Stanford.EDU SNMP Community Name |
| Ø     | Refresh Rate:                                                              |
| 2     | Job Notification:<br>On                                                    |
| ?     | OK Cancel                                                                  |

• At the Accounting option screen

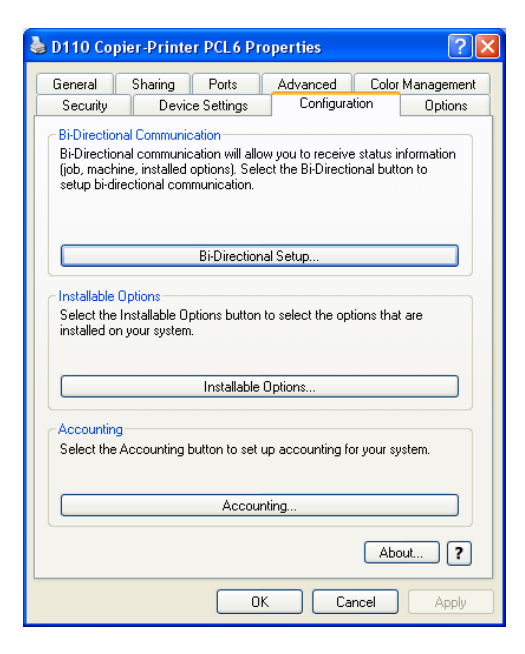

- Select the options below:
- Enter the users Default User ID: in the slot
- Leave all other fields blank
- Select "OK" to close window
- Select "OK" to close Properties window

| Acco | unting                                | × |
|------|---------------------------------------|---|
| 12?  | Accounting System:                    |   |
|      | Xerox Standard Accounting or Auditron | * |
|      | Accounting Prompt:                    |   |
|      | Always Prompt                         | * |
|      | ☑ Mask User ID(***)                   |   |
|      | 🗹 Mask Billing ID (***)               |   |
|      | 🗹 Mask Account ID (***)               |   |
|      | Remember Last Entered Codes           |   |
|      |                                       |   |
|      | Default Accounting Codes: (Optional)  |   |
|      | Default User ID: Passcode:            |   |
|      | ****                                  |   |
|      | Default Account ID:                   |   |
|      |                                       |   |
|      | Default Billing ID: Passcode:         |   |
|      |                                       |   |
|      |                                       |   |
| ?    | OK Cance                              |   |